# 2019 年度国家社科基金重大项目 网络申报用户手册

#### 一、申报办法和申报程序

 国家社科基金科研创新服务管理平台主页 (https://xm.npopss-cn.gov.cn)"项目申报系统"为本次申 报的唯一网络平台,网上申报办法及流程管理以该系统为 准。

2. 2019 年 8 月 20 日开始受理项目网上申报。请投标
 人登录"项目申报系统"在线填报重大项目申报信息,并
 以 PDF 版本上传《投标书》(文件大小建议不超过 30M)。

3. 已开通平台账号的责任单位,以原有账号、密码登录系统,并及时核对单位信息和户名;未开通平台账号的责任单位,可向省级社科管理部门提出申请,由省级社科管理部门在平台"用户管理•单位管理"菜单中新增单位信息,并由全国社科工作办审核确认后开通账号。

4. 有关**申报系统及技术问题**请咨询技术人员,座机:400-800-1636,电子信箱: support@e-plugger.com。

1

5. 有关**申报业务和管理方面的问题**请咨询全国社科 工作办项目规划处,座机: (010) 83083060,电子邮箱: npopss@vip.163.com。

6. 为保证网络填报过程稳定可靠,推荐使用 Chrome (谷歌)浏览器进行操作,除此之外也可使用 IE 9 及更高 版本的 IE 浏览器(不可调为兼容模式),其它浏览器可能 因兼容性问题导致无法正常完成填报。

二、具体操作流程

1、注册用户

个人邮箱/单位账号:重大项目投标人登录系统时,需 要以邮箱+用户名密码方式登录,请注意此处不能用同行评 议专家的手机号作为账号登录系统,否则登录后无法进行 申报操作。

投标人在填报项目之前,如未曾注册成为平台用户, 请先注册账号,账号注册申请将由注册时选择的工作单位 审核,审核通过后,系统将自动向您注册时填写的手机号 和邮箱发送通知,之后可正常登录系统并开始填报。具体 操作如下:

2

首先在浏览器(推荐使用 Chrome 浏览器)中打开平台 首页 https://xm.npopss-cn.gov.cn,点击"项目申报系统"的 图片链接进入重大项目申报系统。

| ← → C • https://wm.npopss-cn.gov.cn | 国家社会科与                                                                                                    | <sup>全</sup> 基金・科研创新<br>☞ ♂ C = E = M                                           | 服务管理平台                                                                                 |                                         | o • • • • • • • • • |
|-------------------------------------|----------------------------------------------------------------------------------------------------|---------------------------------------------------------------------------------|----------------------------------------------------------------------------------------|-----------------------------------------|---------------------|
| 点击这里进入-项目                           | <ul> <li>申表末命、交差网络中</li> <li>「「「」」」</li> <li>「「」」」</li> <li>「「」」」</li> <li>「「」」」</li> <li>「」」」</li> <li>「」」」</li> <li>「」」」</li> <li>「」」」</li> <li>「」」」</li> <li>「」」」</li> <li>「」」」</li> <li>「」」」</li> <li>「」」」</li> <li>「」」」</li> <li>「」」」</li> <li>「」」」</li> <li>「」」」</li> <li>「」」」</li> <li>「」」」</li> <li>「」」」</li> <li>「」」」</li> <li>「」」</li> <li>「」」</li> <li>「」</li> <li>「」」</li> <li>「」」</li> <li>「」」</li> <li>「」」</li> <li>「」」</li> <li>「」」</li> <li>「」」</li> <li>「」」</li> <li>「」」</li> <li>「」</li> <li>「」」</li> <li>「」</li> <li>「」</li></ul> | 10日一入口、第大項目首本<br>ででので、第一次<br>取算項报系統<br>取算項根源素数明                                 | 来的情報(UUU)<br>の目中后期情報<br>現日中后期情報表報()                                                    | Big Big Big Big Big Big Big Big Big Big |                     |
|                                     | 即果您不知道要从哪里进入                                                                                                    | 系统,请点击这里查看中报系<br>服权所有:金属等<br>8.5%发酵电话:400-000-000-00<br>8.5%发酵电话:400-000-000-00 | <mark>統操作簡要说明</mark><br>Ha <del>dty工作の公案</del><br>ggloBite.Stacom<br>光世常者回路Hite是OHme.0 |                                         |                     |

## 登录页面:

| 0                                  |            |          |          |
|------------------------------------|------------|----------|----------|
| <b>三 通知公告</b>                      | 更多》        | 账号密码登录   |          |
| [實頂]关于终止、撤项项目在线办理退款的通知             | 2019-03-12 | 2 个人邮箱/1 | 单位账号     |
| 【置顶]国家社科基金项目中后期管理用户操作手册(项目责任单位)    | 2018-09-20 | ▲ 用户密码   |          |
| [置顶]国家社科基金项目中后期管理用户手册(项目负责人使用)     | 2018-09-20 | 七周回日期中   | 2260     |
| 【置顶]国家社科基金项目经费预算在线填报手册 (项目负责人用户使用) | 2018-07-11 | 石刻国方奴子   | 2300     |
| [置顶]国家社科基金项目经费预算在线填报手册(项目责任单位用户使用) | 2018-07-11 | 忘记密码?    | 点击查看注册进度 |
| [置顶]国家社会科学基金项目资金管理办法               | 2018-07-11 | 登录       |          |

用户注册协议页面:

#### 国家社会科学基金科研创新服务管理平台用户注册协议

1、国家社会科学基金科研创新服务管理平台(以下简称平台)的所有权归全国哲学社会科学工作办公室所有。所提供的服务必须按照其发布的服务条款和操作 规则严格执行。用户通过完成注册程序并点击一下"提交"的按钮,这表示用户接受所有的服务条款。

2、平台运用自己的操作系统通过国际互联网络为用户提供各项科研管理服务。考虑到平台产品服务的重要性,用户同意提供及时、详尽及真实准确的个人资料。并不断更新注册资料,符合及时、详尽准确的要求。如果用户提供的资料不准确,不真实,不合法有效,平台保留结束用户使用各项服务的权利。除相应的法律、法规要求及程序服务需要平台提供用户的个人资料之外,不能公开用户的姓名、住址、出生日期、电子邮箱、账号。用户在享用平台各项服务的同时,同意接受平台提供的各类信息服务。

3、用户隐私制度:尊重用户个人隐私是平台的一项基本政策。所以,作为对以上第二点个人注册资料分析的补充,平台一定不会公开、编辑或透露用户的注册资料及保存在平台各项服务中的非公开内容,除非平台在诚信的基础上认为透露这些信息在以下几种情况是必要的:

(1) 遵守有关法律规定,包括在国家有关机关查询时,提供用户在平台的网页上发布的信息内容及其发布时间、互联网地址或者域名。

(2) 遵从国家社科基金项目产品服务程序。

(3) 在紧急情况下竭力维护用户个人和社会大众的隐私安全。

(4) 平台认为必要的其他情况下。用户在此授权平台可以向其电子邮箱发送信息。

4、用户的帐号、密码和安全性,您一旦提交注册申请并由所在单位审核通过(专家注册需经工作单位、工作单位所属的上级管理部门以及全国哲学社会科学工作办公室审核通过),您将仓成为本平台用户,如果您未保管好自己的帐号和密码而对您、平台或第三方造成的损害,您将负全部责任。另外,每个用户都要对其帐户中的所有活动和事件负全责。您可随时改变您的密码,但您在本平台自始至终只能拥有一个唯一账户,不能多次注册新的账户,如果您忘记了您的密码,请点击"忘记密码"来重置您的密码,如果您忘记了登录账号,您可联系本单位管理人员查询您的账户名。用户同意若发现任何非法使用用户帐号或安全漏洞的情况,立即通告平台。

您须仔细阅读用户协议,同意后,方可进入注册页面:

7、结束服务用户或平台可随时根据实际情况中断服务。平台不需对任何个人或第三方负责而随时中断服务。用户若反对任何服务条款的建议或对后来的条款修 改有异议,或对平台服务不满,用户只有以下的追索权:

(1) 不再使用平台服务。

(2) 结束用户使用平台服务的资格。

(3) 通告平台停止该用户的服务。结束用户服务后,用户使用平台服务的权利马上中止。从那时起,平台不再对用户承担任何义务。

注册页面:

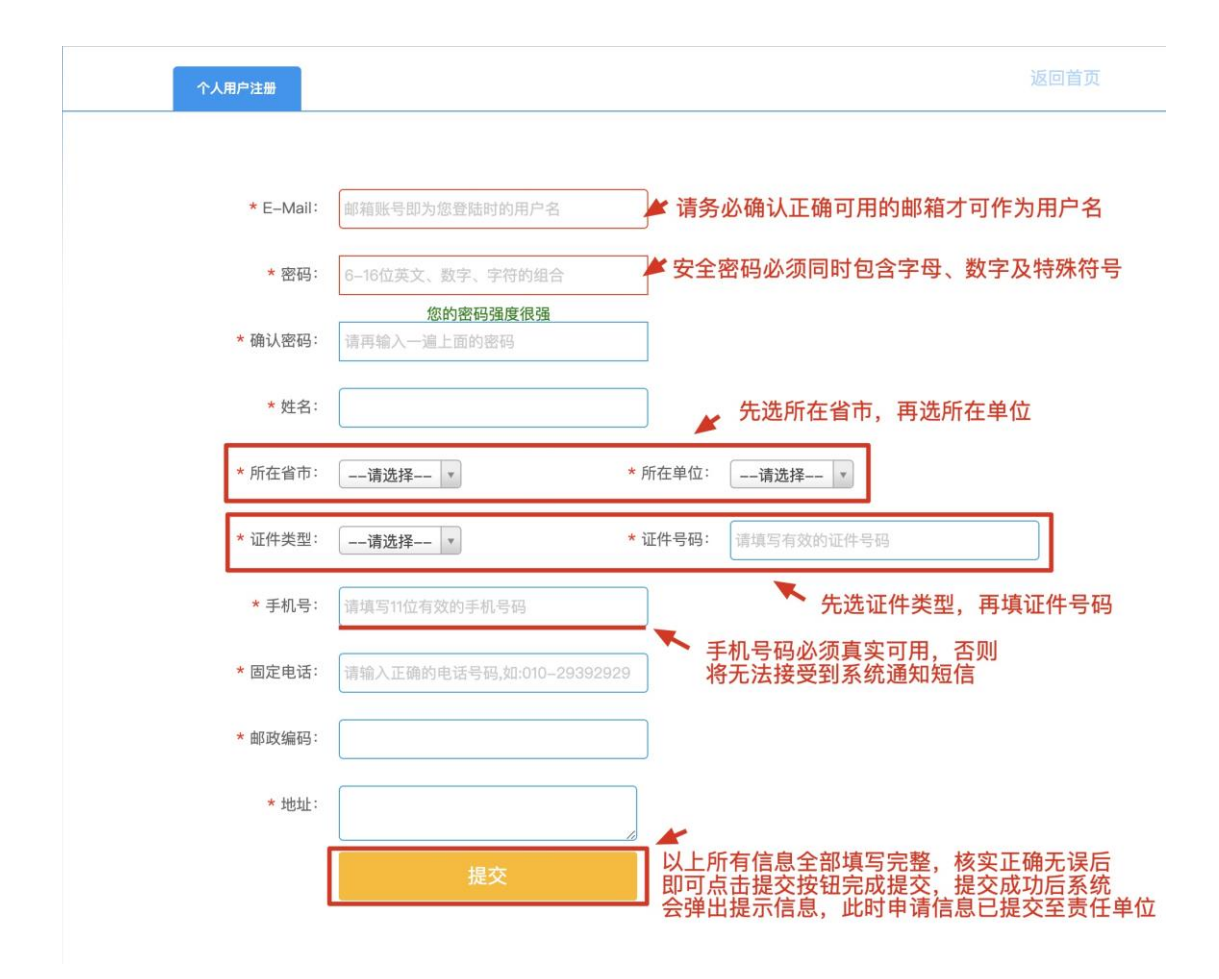

#### 2、登录平台

待收到审核通过短信后,进入登录页面,使用注册时填 写的邮箱和密码登录系统,登录密码区分大小写,请务必 注意。如忘记登录密码,请点击登录框中的"忘记密码" 找回。

| THE NATIONAL SOCIAL SCIENCE FUND OF CHINA |            |                |  |
|-------------------------------------------|------------|----------------|--|
|                                           |            |                |  |
| 三 通知公告                                    | 更多》        | 账号密码登录         |  |
| 【曹雨]关于终止、撤项项目在线办理该数约请知                    | 2019-03-12 | ▲ 个人邮箱/单位账号    |  |
| 【置顶]国家社科基金项目中后期管理用户操作手册(项目责任单位)           | 2018-09-20 | 🔒 用户密码         |  |
| 【置顶]国家社科基金项目中后期管理用户手册(项目负责人使用)            | 2018-09-20 |                |  |
| [置顶]国家社科基金项目经费预算在线填报手册(项目负责人用户使用)         | 2018-07-11 | 石侧图万数子 0.1.0.4 |  |
| [置顶]国家社科基金项目经费预算在线填报手册(项目责任单位用户使用)        | 2018-07-11 | 忘记密码? 点击查看注册进度 |  |
| [實商]国家社会科学基金项目资金管理办法                      | 2018-07-11 | 登录 个人用户注册      |  |

### 3、完善个人资料

首次登录平台后,系统会自动弹出个人资料页面,需 及时完善个人资料,如需要更新资料,也可通过点击页面 右上角的"用户信息维护"来更新。注:如您修改了 E-mail, 则下次登录时需要以新的邮箱作为用户名来登录。

|              |                                                                                                    | <b>BOODWE</b>       |                                 |      |  |  |  |
|--------------|----------------------------------------------------------------------------------------------------|---------------------|---------------------------------|------|--|--|--|
|              |                                                                                                    | 707 Interda dal ten |                                 |      |  |  |  |
|              |                                                                                                    |                     | 佩存                              | N.R. |  |  |  |
| -            |                                                                                                    |                     |                                 |      |  |  |  |
| 蟲平信息         |                                                                                                    |                     |                                 |      |  |  |  |
| 姓名:*         | pt st.                                                                                                    |                     |                                 |      |  |  |  |
| 所属省市:*       | 1 NU1                                                                                                    | 所属单位:**             | deb Data 👻                      |      |  |  |  |
| 证件类型:**      | Add ( )                                                                                                    | 证件号码:*              | Taka A Jacada A                 |      |  |  |  |
| 手机号:*        | 1-30-30 30-3                                                                                                    | 联系电话(办):*           | C.33-602.03                     |      |  |  |  |
| 联系电话(宅):     | 2. 10. 2. 1                                                                                                    | 創政編码:*              | 4.4.4                           |      |  |  |  |
| 通讯地址:*       | n a statistica de la constatistica de la constatis |                     |                                 |      |  |  |  |
| 細信息          |                                                                                                    |                     |                                 |      |  |  |  |
| 别*           |                                                                                                    | 出生日期。*              | THERE I                         |      |  |  |  |
| 族.*          | 汉族 -                                                                                                    |                     |                                 |      |  |  |  |
| 极学科:*        | 马列·科社 *                                                                                                    | 二级学科:*              | 马克思主 *                          |      |  |  |  |
| 后学历:*        | 研究生 *                                                                                                    | 最后学位:*              | 博士 *                            |      |  |  |  |
| 师类型:*        | 硕士生导闭 *                                                                                                    | 行政职务:*              | 县长(处长)                          |      |  |  |  |
| 业职务:*        | 中级(讲细*                                                                                                    | E-mail:*            | abc@123.com<br>注: 特古部和后声向步骤新用户名 |      |  |  |  |
| 公传真:         | 办公传真                                                                                                    | QQ:                 |                                 |      |  |  |  |
| 究专长:*        | 马克思主义思想史                                                                                                    |                     |                                 |      |  |  |  |
| 究专长说明:       | 诸输入研究专长供助                                                                                                    |                     |                                 |      |  |  |  |
| 4.9940.00 B. | 清输入学业院校选集                                                                                                    |                     |                                 |      |  |  |  |

# 4、填写申报材料

完善个人资料后,即可开始填报:

| RECTOR              | 18.01  | ally \$52,000 x10                                                                                                    |                                           |                                                                                                    |                                                                              |                                                                                                    |                                              |
|---------------------|--------|----------------------------------------------------------------------------------------------------|-------------------------------------------|----------------------------------------------------------------------------------------------------|------------------------------------------------------------------------------|----------------------------------------------------------------------------------------------------|----------------------------------------------|
| APPAR               |        |                                                                                                    |                                           |                                                                                                    |                                                                              |                                                                                                    |                                              |
| 委目申报<br>12/20-04-12 | 1      | 点击这里                                                                                                    | 的"申报项目"均                                  | ●振开始填写重大项目课题申请信息 ● ● ● ● ● ● ● ● ● ● ● ● ● ● ● ● ● ● ●                                                                                                    | 目填按                                                                          |                                                                                                    |                                              |
| 按项目列表               |        | 中报信息 首席                                                                                                    | 专家承担项目目录                                  | 首席专家发表成果目录「子课题负责人」年度預算「经费预算明细」建议回避的评                                                                                                    | 『审专家 (洗填)                                                                    |                                                                                                    |                                              |
| 报项目查询               |        |                                                                                                    |                                           |                                                                                                    |                                                                              |                                                                                                    | 保存 清空 返回                                     |
|                     |        | 温馨提示:                                                                                                    |                                           |                                                                                                    |                                                                              |                                                                                                    |                                              |
|                     |        | 100.00                                                                                                    |                                           |                                                                                                    | ÷                                                                            |                                                                                                    |                                              |
|                     |        | 1 请务小                                                                                                    | <b>心保</b> 业在线填与                           | 言思和投称书内容完全一致,否则可能对后续立项造成影响                                                                                                    |                                                                              |                                                                                                    | -                                            |
|                     |        | 2 请点:                                                                                                    | 击《重大项目申                                   | 服投标书模板》下载模板,并按照模板内要求进行填写,不                                                                                                    | 王上传投标书之前请先转发                                                                 | 为pdf格式,以便后续操作                                                                                                    | F.                                           |
|                     |        |                                                                                                    |                                           |                                                                                                    |                                                                              |                                                                                                    |                                              |
|                     | ◎ 基本信息 |                                                                                                    |                                           |                                                                                                    |                                                                              |                                                                                                    |                                              |
|                     |        |                                                                                                    |                                           |                                                                                                    |                                                                              |                                                                                                    |                                              |
|                     |        |                                                                                                    |                                           |                                                                                                    |                                                                              |                                                                                                    |                                              |
|                     |        | 课题名称:*                                                                                                    |                                           | 课题名称                                                                                                    | 主题词: <del>*</del>                                                            | (按研究内容设立:一般不超过3个,词                                                                                                    | 与词之间室一格)                                     |
|                     |        | 课题名称:*<br>涉及研究方向:*                                                                                                    |                                           | 课题名称<br>涉及研究方向                                                                                                    | 主题词:*<br>研究类型:*                                                              | (按研究内容设立:一般不超过3个,词<br>一请选择→ ▼                                                                                                    | 与词之间空一格)                                     |
|                     |        | 课题名称:*<br>涉及研究方向:*                                                                                                    |                                           | 读最名称<br>沙及研究方向<br>- 马列·科社 - 党史·党雄 - 哲学 - 理论经济 - 品用经济 - 统计学 - 政治                                                                                                    | 主题词*<br>研究类型*<br>学 法学 社会学 人口学 (                                              | (按研究内容设立: 一都不超过3个, 词<br>一请这择─ ▼<br>因族学 国际问题研究 中国历                                                                                                    | 与词之间空一格)<br>万史 世界历史 考古学 宗教学 中国               |
|                     |        | 课题名称:*<br>涉及研究方向:*<br>涉及一级学科:*                                                                                                    |                                           | 读服务和<br>多及研究方向<br>一 马升 和社 二 安全 "英雄 一 数学 一 理论经济 一 点用经济 一 机计学 一 或说<br>文学 一 为成文学 一 道面学 一 副简字与相信学 一 图代说,情报与文经学 一 体容子                                                                                                    | 主題词-<br>研究关型-<br>学 法学 社会学 人口学<br>管理学 教育学 艺术学                                 | (後研究内容设立: 一般不超过3个, 词<br>一请选择 - マ<br>民族学 国际问题研究 中国历<br>室事学                                                                                                    | 与同之间空一格)<br>历史 世界历史 考古学 家教学 中国               |
|                     |        | 课题名称:"<br>涉及研究方向:"<br>涉及一级学科:"                                                                                                    |                                           | (第255年)<br>● 3月・4社 「気史・実績 哲学 ほど是添 点用起済 杭日学 政治<br>文学 月4年社 「気史・実績 哲学 ほど是添 点用起済 杭日学 政治<br>文学 月4年文 语言学 新品学与何指学 正代名、情报与文部学 体育学<br>(- ※予知[274)<br>で者 译著 论文集 研究指告 工具书 电振吹件 で利 论                                                                                                    | 主題词:<br>研究类型:*<br>学 法学 社会学 人口学<br>會 管理学 教育学 艺术学                              | (按研究内容设立: 一般不超过3个, 词<br>一读选择— *<br>民族学 国际问题研究 中国历<br>章事学                                                                                                    | 与调之间变一略)<br>5丈 - 世界历史 - 考古学 - 非裁学 - 中国       |
|                     |        | 课题名称:"<br>涉及研究方向:"<br>涉及一级学科:"<br>预期成果形式:"                                                                                                    | •                                         | (2) 25 25 25 25 25 25 25 25 25 25 25 25 25                                                                                                    | 主題词:<br>研究笑型:<br>学 法学 社会学 人口学<br>学 管理学 教育学 乙木学<br>最终成果子数 (万字):               | (按研算内容设立: 一級不超过3个, 词<br>————————————————————————————————————                                                                                                    | 932,490-46)<br>52 - 217,552 - 437 - 587 - 40 |
|                     |        | 课题名称:"<br>涉及研究方向:"<br>涉及一级学科:"<br>预编成果形式:"<br>计划完成时间:"                                                                                             | e<br>e<br>e                               | (第五名称<br>(第五名称<br>) 3月3月44年、 究史:天雄 首学 単紀紀治 血雨紀沢 前日 文部<br>本部 「現在文章 」 項言学 単純同学的奇描学 亜代法 病目与文部学 体容子<br>(一部子昭江)か)<br>专者 博事 论文集 経死指告 工具书 电触纹件 专利 论<br>文 数数率 其他<br>(195503)                                                                                                    | 王朝時-<br>研究表型-<br>学 法学 社会学 人口学<br>会 管理学 教育学 乙木学<br>最终成素字数 (万字) -              | (1)<br>(1)<br>(1) | 582289-8)<br>52 88862 427 887 44             |
|                     |        | 课题名称:"<br>涉及研究方向:"<br>涉及一级学科:"<br>预期成果形式:"<br>计划完成时间:<br>申请经费(万万                                                                                   |                                           | (第五名称<br>第32日52万円)<br>日初944年、第25-元は 首学 第32日2日<br>文学 年度27<br>年度7-年度27<br>年度 年度 法文章 第5年5日代編字 田村12、横田り28年 年育<br>(日本7月157年)<br>を第 課題 社文章 研究指称 工具市 电描数件 を利 论<br>文 数理率 其他<br>(日本7月15日)<br>日本7月15日)<br>日本7月15日<br>日本7月15日<br>日本7月15 | 主題時:<br>-<br>-<br>-<br>-<br>-<br>-<br>-<br>-<br>-<br>-                       |                                                                                                    | 5042,042-06)<br>52 2 20162 437 2 2017 44     |
|                     |        | <ul> <li>課題名称:</li> <li>法及研究方向:</li> <li>法及一级学科:</li> <li>が及一級学科:</li> <li>預期成果形式:</li> <li>计划完成时间:</li> <li>申请经費(万万)</li> <li>直接総合(万万)</li> </ul> |                                           | (第五名称<br>学及研究方向)<br>一 马外 44(文文) 第二 第二 第二 第二 第二 第二 第二 第二 第二 第二 第二 第二 第二                                                                                                    | 主題県*<br>研究実型*<br>学 法学 社会学 人口学<br>● 戦理学 教育学 2大学<br>最終成果学数 (万字) *              | (199月内容は立: 一巻千級は3个、 項<br>- 満五月 - マ<br>- 満五月 - マ<br>- 代表 学<br>- 説称の最新究 - 中国の<br>- 単孝子<br>最終成果子数 (万字)                                                                                                    | 5月22月12日 — 杨)<br>52:   世界653:                |
|                     |        | <ul> <li>课题名称:</li> <li>涉及研究方向:</li> <li>涉及一级学科:</li> <li>预期成果形式:</li> <li>计划完成时间:</li> <li>申请经费(万万)</li> <li>直接经费(万万)</li> </ul>                  | 8<br>8) <del>14</del><br>8) <del>14</del> | (現芸名称<br>(現芸名称<br>) 3月4144、 党史:元は 首学 間论総括 点用総方 前计学 武法<br>文 外描文学 3月四次 第四 第四字中前接学 田村16、情报以文林学 年前<br>(世界2月127)<br>学者 項書 比文集 研究指称 工具市 电描软件 学校 10<br>文 数据集 3 及也<br>(1552)<br>申請此長 (7)元)<br>直接発見 (7)元)                                                                                                    | 主題県-<br>研究実型-<br>学 法学 社会学 人口学<br>管理学 教育学 艺术学<br>単純成業学数 (万字) -<br>同様総置 (万元) - | (1)<br>(1)<br>(1) | 約1月2月12日 - 株)<br>5次 - 世界応定 - 考古学 - 非最学 - 中国  |

|                        | 中报                                                                              | 项目填报                         |                                                   |
|------------------------|---------------------------------------------------------------------------------|------------------------------|---------------------------------------------------|
| 申报信息 首席专家承担项目          | 目录「首席专家发表成果目录「子课题负责人」年度預算「经费预算明细」建议回避的                                          | ]评审专家(选填)                    |                                                   |
|                        |                                                                                 |                              | 保存 清空 返回                                          |
| 温馨提示:                  |                                                                                 |                              |                                                   |
| 1 请务必保证在约<br>2 请点击《重大功 | 战填写信息和投标书内容完全一致,否则可能对后续立项造成累<br>页目申报投标书模板》下载模板,并按照模板内要求进行填写,                    | <mark>‱。</mark><br>在上传投标书之前请 | 先转为pdf格式,以便后续操作。                                  |
| ☞ 基本信息                 |                                                                                 | 为PDF版本并上传                    |                                                   |
| 课题名称:*                 | 课题名称                                                                            | 主题词中                         | 主题词<br>(接研究内容设立:一般不超过3个、课际词之周空一物)                 |
| 涉及研究方向:*               | 涉及研究方向                                                                          | 研究类型:*                       | —请选择— ▼                                           |
|                        | □ 马列·科社 □ 党史·党建 □ 哲学 □ 理论经济 □ 应用经济 □ 统计学 □ 副                                    | は治学 🗌 法学 🗌 社会学 🗌             | 人口学 🗌 民族学 📄 国际问题研究 📄 中国历史 📄 世界历史 📄 考古学 📄 宗教学 📄 中国 |
| 涉及一级学科:*               | 文学 外国文学 语言学 新闻学与传播学 图书馆、情报与文献学 体1<br>(一般不超过3个)                                  | <b>1学 □ 管理学 □ 教育学 □</b>      | 艺术学 軍事学                                           |
| 預期成果形式。                | <ul> <li>专著 译著 论文集 研究报告 工具书 电爆软件 专利</li> <li>文 数据库 其他</li> <li>(可多选)</li> </ul> | 论<br>最终成果字数(万字):*            | a绘成果字数(万字) 👉 请注意这里的单位是万字                          |
| 计划完成时间:*               | 计则完成时间                                                                          |                              |                                                   |
| 申请经费(万元):*             | 申请经费 (万元) 申请经费 = 直接经费 + 间接线                                                     | <b>桑弗、直接经费需要</b>             | 要在后续信息中编制详细预算                                     |
| 直接经费 (万元):*            | 直接经费 (万元)                                                                       | 间接经费(万元):*                   | 间接经费 (万元)                                         |
| 投标书(限pdf格式):*          | 选择文件                                                                            |                              |                                                   |
| 首席专家信息 🚽               | 首席专家信息将从您个人资料中自动提取,前摄                                                           | 是您在填写之前先                     | 完善了您的个人资料                                         |
| 责任单位:*                 | EDK/E. ·                                                                        |                              |                                                   |
| 姓名:*                   | 191                                                                             | 民族:*                         | 79 7                                              |
| 证件类型:*                 | A34 Y                                                                           | 证件号码:*                       | AP WORKS, AV (DDS)                                |
| 性别:*                   | A 1                                                                             | 出生日期:*                       | жа: 🖷                                             |
| 职称:*                   | 10 T                                                                            | 行政职务:*                       | -10-0                                             |
| 最后学历:*                 | mbs -                                                                           | 最后学位:*                       | EL -                                              |
| 担任导师:*                 | -060                                                                            | 研究专长:*                       | WAREALS.                                          |
| 手机:*                   | 1780012080012                                                                   | E-Mail:*                     | do#Bine                                           |
| 办公电话:*                 | 0.0709-0.0200.01                                                                | 家庭电话:                        | 0.0000.00                                         |
| 通讯地址:*                 | -                                                                               | 部编:*                         | A., 100.                                          |

后续几页请按照各页的要求进行填写即可,填写完成 后请返回列表页面**手动提交**。

|                                    |                      | 申报项目                        | 目填損                                 |                |                          |
|------------------------------------|----------------------|-----------------------------|-------------------------------------|----------------|--------------------------|
| 本信息「首席专家承担项目                       | 目录 首席专家发表成果目录 子课     | 國负责人 年度预算 经费预算表 建议回避的评审·    | 安家 (波))                             | 保存             | 清空 返回                    |
| 温馨提示:成果名称后须注明第厂<br>研究成果,请空置此页无需保存。 | L作者、独著或主编等字样。公开发表的成果 | 源注明出版社及出版时间、刊名及刊期;内部研究报告须注明 | 报送单位及时间;引用、转载须注明引任著作或刊名、刊鼎;获奖情况只填省自 | 8级以上政府奖;被采纳情况填 | 完全采纳或部分采纳。如 <del>3</del> |
| 基本信息                               |                      |                             |                                     |                |                          |
| 课题名称:*                             | 1                    | 系统提示                        |                                     |                |                          |
| 主题词:*                              | 123123               | 0                           | 党建,理论经济                             |                |                          |
| 研究类型:*                             | 基础研究                 | (一) 信息编辑成功! 请               | 进行下一步操作:                            |                |                          |
| 成果字数:*                             | 12                   | 上一步下一步                      | 返回列表去手动提交材料                         |                |                          |
| 申请经费总额(万元):*                       | 24.0                 |                             |                                     |                |                          |
| 直接经费(万元):*                         | 18.0                 |                             |                                     |                |                          |
| 投标书:*                              | 主管单位信息化平台项目运行简要      | EC M.pdf 70)                |                                     |                |                          |
| 五年来发表的与投标课题                        | 11相关的主要研究成果(最多10功    | R)                          |                                     |                | 添加                       |
| 提序号*                               | 成果名称*                | 发表刊物及时间/出版机构名称及时间*          | 社会评价(引用、转载、获奖或被采纳情况等)。              | 相关附件           | 操作                       |
|                                    | 123                  | CS                          | 菜市场测试                               | 选择文件           | 删除                       |
|                                    |                      |                             | 22                                  |                |                          |

#### 5、提交申报材料

返回列表后,可看见当前暂存的申报数据,此时可点击数据右边的"提交"按钮将申报材料提交至责任单位。 提交之前需检查以下内容是否已完善:

① 申请经费总额 = 直接费用 + 间接费用

② 直接费用 = 年度预算表中分年度预算的合计 = 经费预算明细中所有科目的合计

③ 各标签页是否填写完整(回避的评审专家页为选 填内容,可留空且无需点击保存)

| 商目申报                    |                |       |      | 申报列表    |                  |                     |                       |
|-------------------------|----------------|-------|------|---------|------------------|---------------------|-----------------------|
| 3項目項服<br>3項目列表<br>3項目査询 | 课题名称:          | 首席专家: |      | 责任单位: - | -请选择             | 涉及学科:               | 请这择 *                 |
|                         | 申报编号           | 课题名称  | 责任单位 | 首席专家    | 涉及学科             | 审核状态                | 操作                    |
|                         | 2019G0418001 1 |       | PL T | 26      | 党史·党建,理论经济       | 暂存                  | 提交 启销 审核记录 查看详情 下载投标书 |
|                         | 共1条记录 20 *     |       |      |         |                  | /                   | 首页 < 上一页 1 下一页 >      |
|                         | 其1条记录 20 *     |       |      |         | 点击提交按钮<br>至省规划办, | 1完成提交,数据<br>省规划办审核道 | ▼                     |

# 6、退出系统

申报结束后,请点击页面右上方的"退出系统"安全退出平台。

| Control of the loss | 我的项目         |       |          |              |                |       | 新知公告 1 用户信息维护 · | 1 修改变码 ① 1 |
|---------------------|--------------|-------|----------|--------------|----------------|-------|-----------------|------------|
| 大项目申报               |              |       |          | 申服列表         |                |       |                 |            |
| 中报项目填报<br>中报项目列表    |              |       |          |              |                |       |                 |            |
| 申报项目查询              | 课题名称:        | 首席专家: |          | 责任单位:        | 请选择*           | 涉及学科: | 请选择 *           | 意询         |
|                     | 申报编号         | 课题名称  | 責任单位     | 889 <b>8</b> | 涉及学科           | 审核状态  | 編作              |            |
|                     | 2019G0418001 |       | i na     | •16          | the projection | ×,,   | 10 10 0 00 000  | e s ar     |
|                     | 共1条记录 20 *   |       |          |              |                |       | 首页 < 上一页 1      | 下一页 > 月    |
|                     |              |       |          |              |                |       |                 |            |
|                     |              |       | 信息       | ×            |                |       |                 |            |
|                     |              |       |          |              |                |       |                 |            |
|                     |              |       | 您确定要退出系统 | [吗?]         |                |       |                 |            |
|                     |              |       |          | the IRM      |                |       |                 |            |
|                     |              |       | -        | K            |                |       |                 |            |
|                     |              |       |          | 点击"确定"       | 退出平台           |       |                 |            |
|                     |              |       |          |              |                |       |                 |            |
|                     |              |       |          |              |                |       |                 |            |
|                     |              |       |          |              |                |       |                 |            |